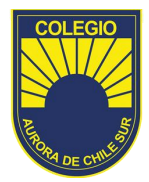

#### TUTORIAL

#### CLASSROOM ORDENADOR APODERADOS

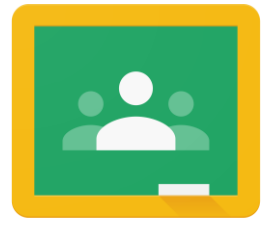

Google Classroom

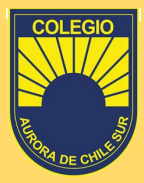

#### Activación de cuenta

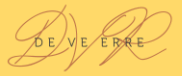

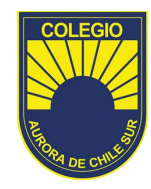

#### Paso I

Para activar nuestra cuenta Classroom debemos ingresar a la dirección www.gmail.com

| G Gmail | × +           |
|---------|---------------|
| ← → C ⊙ | www.gmail.com |
|         |               |
|         |               |
|         |               |
|         |               |
| I       |               |

## Paso II

Una vez dentro de la página ingresamos con nuestro usuario corporativo que será *"PrimerNombre.PrimerApellido* .apoderado@colegioauroradec hilesur.cl"

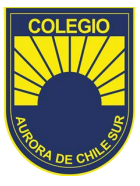

#### Google

Iniciar sesión

Ir a Gmail

#### Correo electrónico o teléfono

Primernombre.primerapellido.apoderado @colegioauroradechilesur.cl

¿Has olvidado tu correo electrónico?

¿No es tu ordenador? Usa el modo invitados para iniciar sesión de forma privada. Más información

Crear cuenta

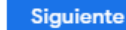

# Paso III

Nuestra contraseña genérica será **123456789** la que posteriormente deberemos cambiar para más seguridad.

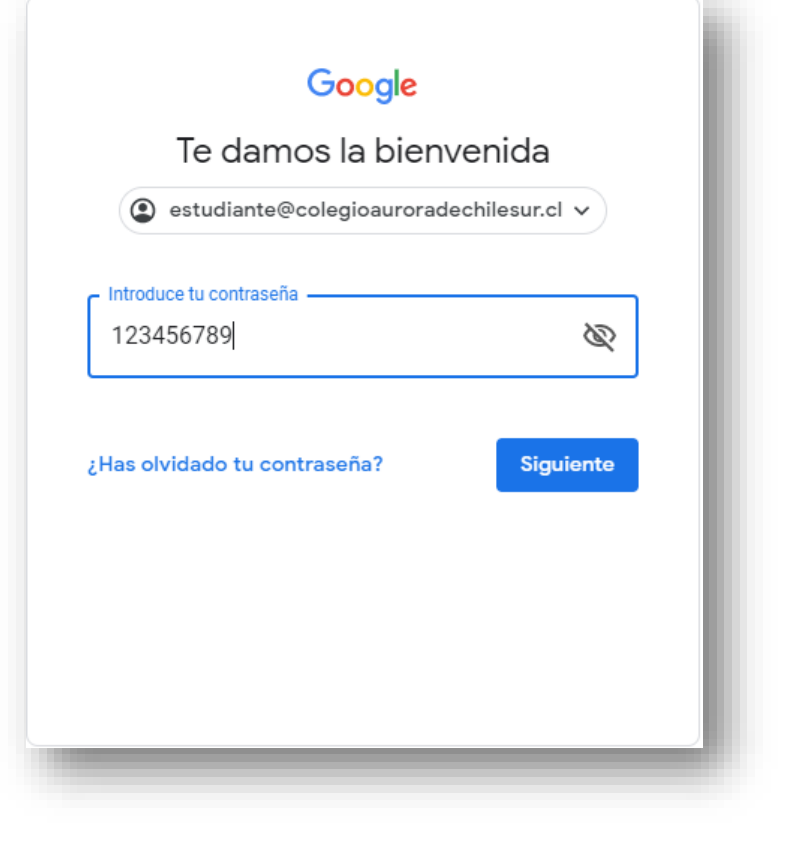

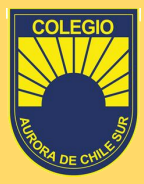

#### Ingreso a plataforma Classroom

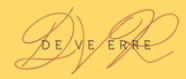

# Paso I

Para poder ingresar a la plataforma Classroom deberemos dar click en las *aplicaciones de Google(FLECHA 1)*, luego iremos al ícono de *CLASSROOM(FLECHA 2)* 

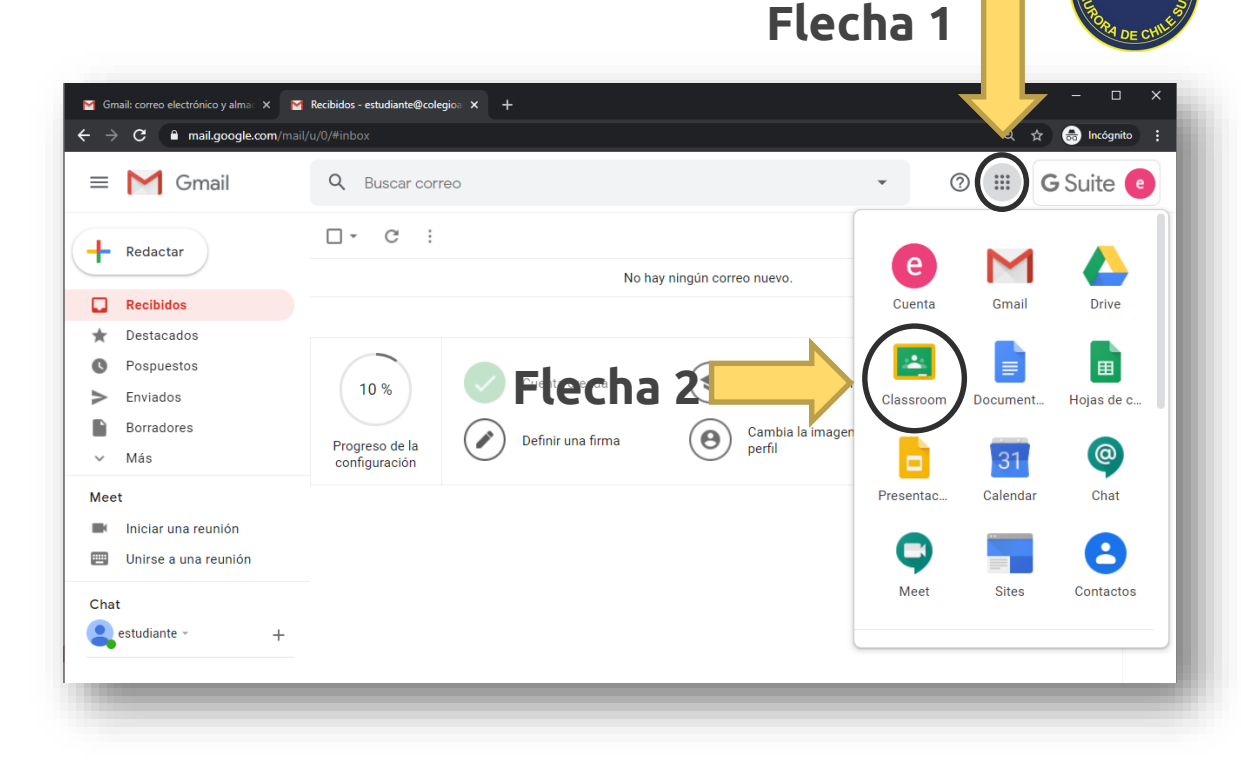

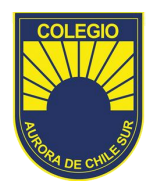

## Paso II

Al ingresar a classroom veremos las clases a las cuales pertenecemos.

| M Gmail: correo electrónico y alma 🗙 📔 M Recibidos - d                  | estudiante@colegioa 🗙 🔼 Clases | × + |  |  |  |
|-------------------------------------------------------------------------|--------------------------------|-----|--|--|--|
| $\leftarrow \rightarrow \mathbf{C}$ $\triangleq$ classroom.google.com/h |                                |     |  |  |  |
| ≡ Google Classroom                                                      |                                |     |  |  |  |
| Clase 2<br>2                                                            | Prueba<br><sup>18</sup>        |     |  |  |  |
| ê 🗅                                                                     | ê <b>D</b>                     |     |  |  |  |
|                                                                         |                                |     |  |  |  |

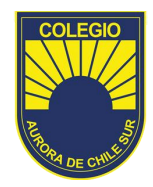

#### Paso III

Así se visualizará la pantalla de su ordenador al entrar a una clase, observaremos el tablón de la clase donde verán todas las tareas y comentarios subidos por su profesor(a).

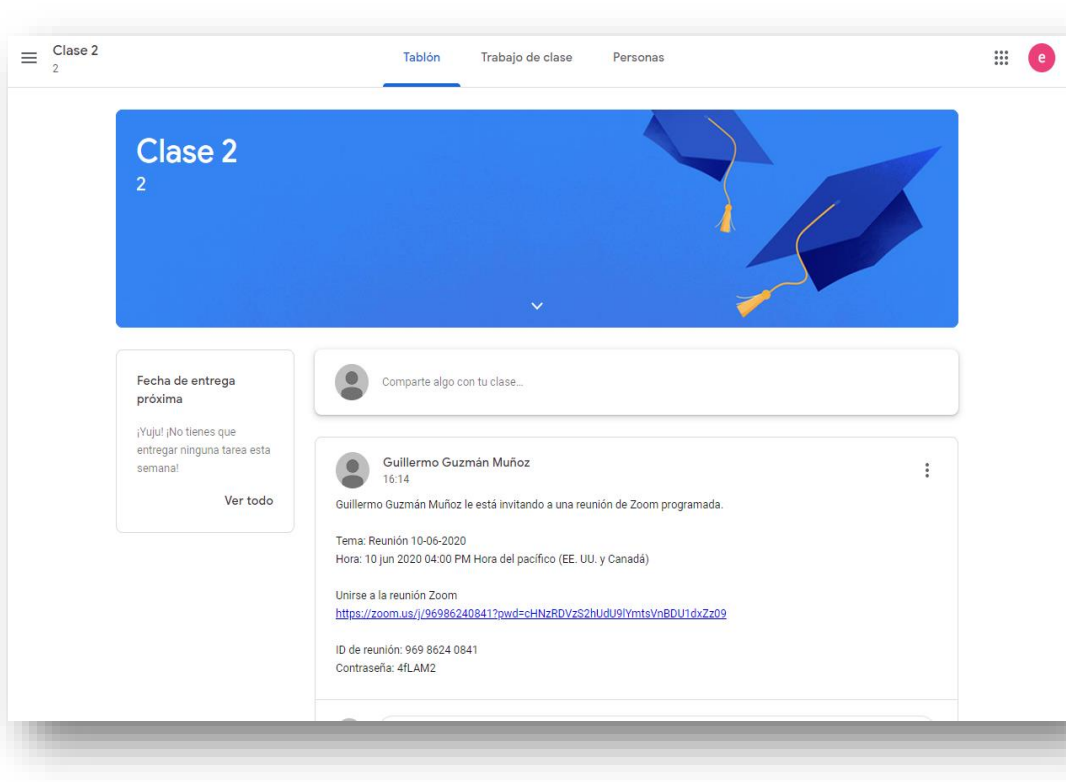

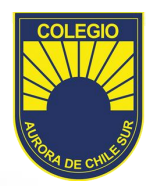

#### Paso IV

En este recuadro se visualizarán los trabajos y tareas. Fecha de entrega próxima

¡Yuju! ¡No tienes que entregar ninguna tarea esta semana!

Ver todo

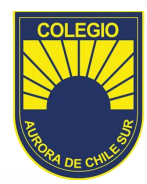

## Paso V

En la pestaña trabajo de clase verás todos tus trabajos entregados y además tendrás acceso a la carpeta de DRIVE de la clase **(flecha1)** 

| Google Calendar Carpeta de Drive de la clas |
|---------------------------------------------|
| Flecha 1                                    |
|                                             |
|                                             |

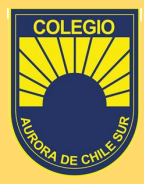

#### Como apuntarse a una clase

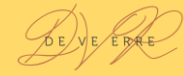

## Paso I

Para apuntarnos a una clase daremos click en el símbolo + en la esquina superior derecha**(Flecha1)**.

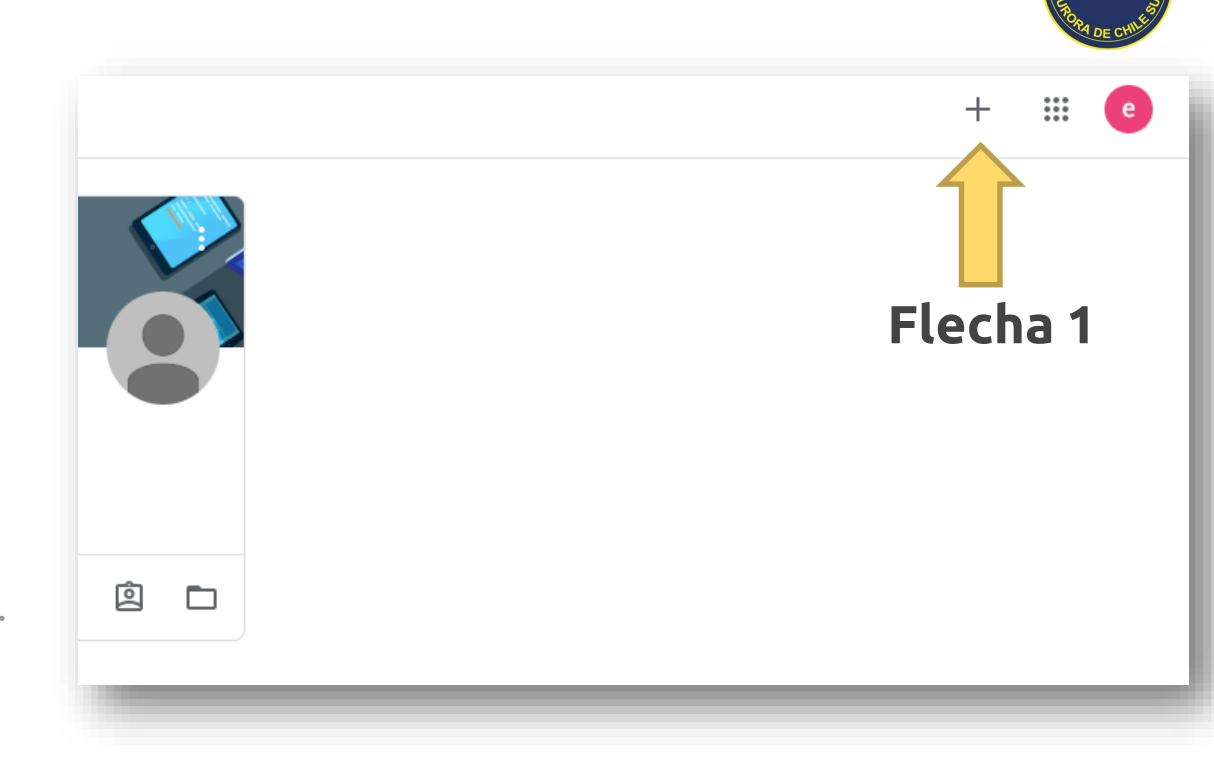

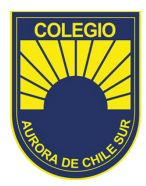

#### Paso II

Aquí ingresaremos el código de la clase entregado por el profesor.

| Apuntarse a una clase                                             |
|-------------------------------------------------------------------|
| Pídele el código de la clase a tu profesor<br>e introdúcelo aquí. |
| Código de la clase                                                |
| Cancelar Unirse                                                   |
|                                                                   |

# Colegio Aurora de Chile Sur

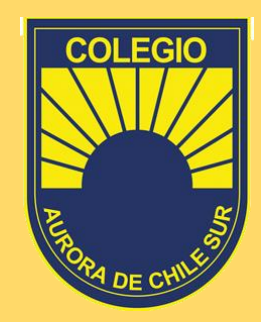